# ベネッセの英語教室 BE studio オンラインレッスンの受け方

## 【もくじ】

- 1. オンラインレッスンの流れ
- 2. オンラインレッスンを受ける為の準備
- 3.「Zoom」の準備 パソコン/Android/iPad・iPhone
- 4.困ったときは

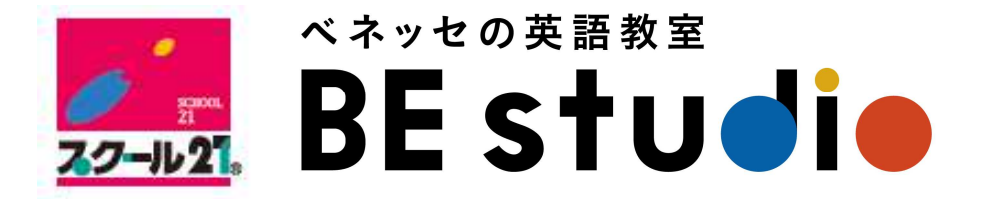

お子様と一緒にお読みください。

# 1. オンラインレッスンの流れ

①レッスンの前に・・・

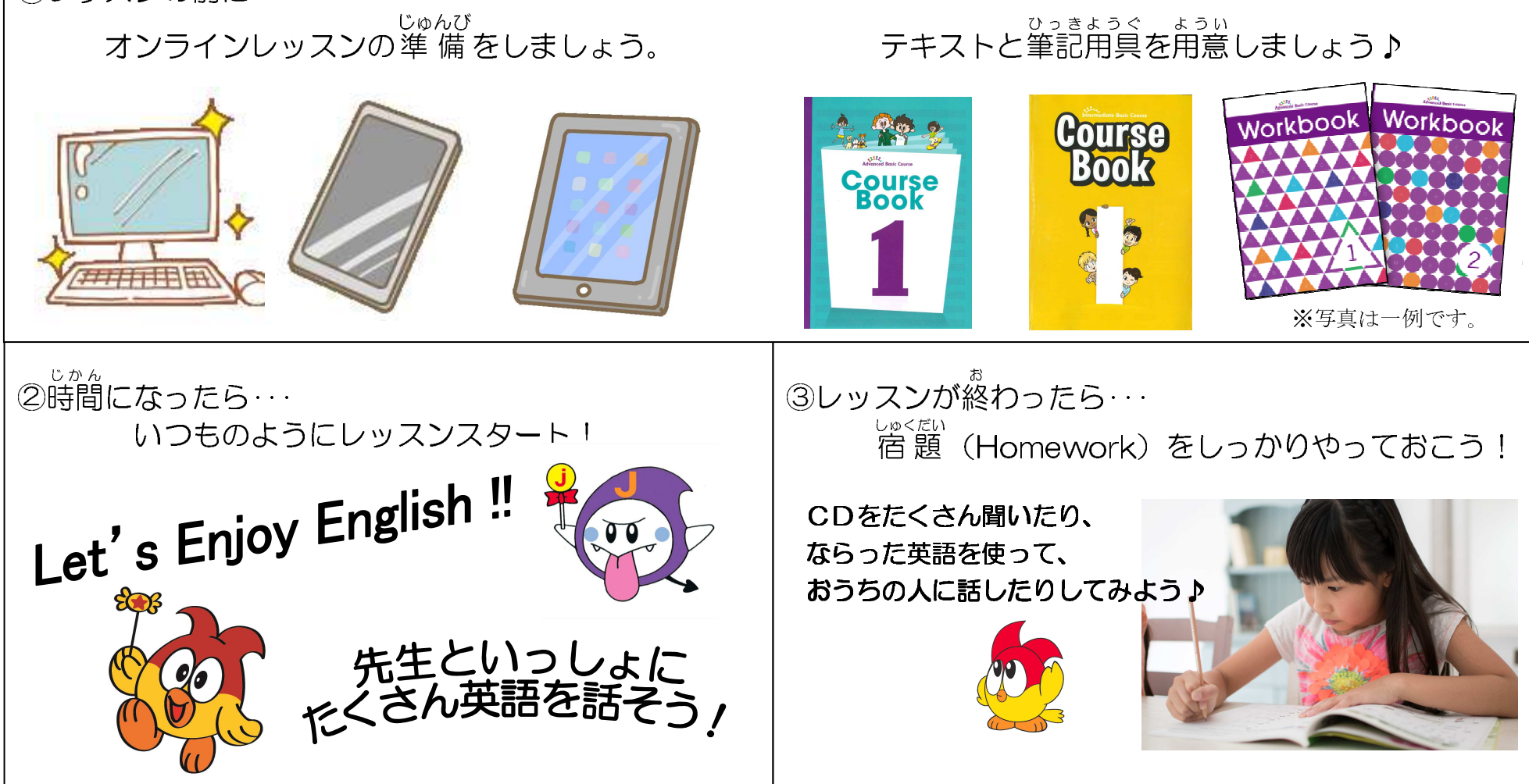

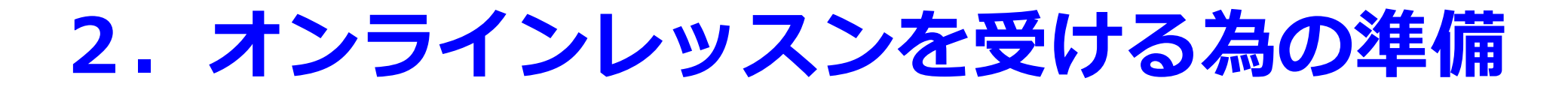

## ご準備いただくもの

①インターネットにつながる場所

※Wi-Fi 環境下でのご利用を推奨しております。

②「マイク・カメラつきパソコン」「スマートフォン」「タブレット」のいずれか

③レッスンを受ける為のテキスト ※コースによって異なります。

例) Story Book, Course Book, Workbook…

④筆記用具

⑤ミーティングID・パスワード ※先生からレッスンの前にご連絡いたします。

## あるとよいもの

①イヤホン・ヘッドホン(周りの音を気にせず、より集中できるかと思います)

## 3.「Zoom」の準備

#### ①パリコンの Web ブラウザで「Zoom」と検索 ⇒ [Zoom ミーティング—Zoom」をクリック ②「ミーティングに参加する」をクリック ③ [Zoom ミーティング|D| を入力⇒ 「参加 | をクリック ⇒名前とミーティングパスワードを入力 zoom ソリューション・ プランと価格設定 ヤールスへのお問い合わけ ⇒ 「ミーティングに参加 | をクリック ※「名前」にはお子様のお名前をご入力ください。 Zoomミーティングとチャット オンライン授業中に画面の下側に表示されます。 リアルタイムメッセージングとコンテンツ共有が可能な企業向けビデオ -④左下に出てくる「Zoom exe」をクリック Enter your work ema ⇒右上に出てくるタブの「Zoomを開く」をクリック () ビデオを見る ⑤「ビデオ付きで参加」をクリック ⇒先生からの招待をお待ちください ミーティングに参加する ⇒先生が招待してくれたら 「コンピューターでオーディオに参加」をクリック

#### 472 591 258 Haruka Takano 参加 \*\*\*\*\* ミーティングのホストは間もなくミーティングへの参加を許可します、もうしばらくお待ちください H.323/5IPルームシステムからミーティングに参加す ✓ 将来のミーティングのためにこの名前を記憶する 【オンライン授業】中学1年生 -ティングに参加 キャンセル □ オーディオに多加 コンピュ タ モオトティオト 参加 Zoomを開きますか? Zoom\_33a33fdbd1....exe https://zoom.us がこのアプリケーションを開く許可を求めています。 Zoom を聞く ] ミーティングへの参加時に、自動的にコンピューターでオーディオに参加

#### ※オンラインレッスンの前に、 保護者のみなさまのご対応をお願いいたします。

zoom.us > jp-jp > meetings \*

Zoomミーティング - Zoom

Zoomミーティングがお使いのカレンダーシステムと同期され、合理化されたエンタープライズ 級のビデオ会議に、デスクトップからモバイルまであらゆるデバイスから参加できるようにな ります。あらゆるニーズに応えるビデオ、内外の通信、全社ミーティング、.... ビデオウェビナー フル装備の・詳細はこちら・デモをリクエスト・弊社のチーム

Zoom

カしてください

この危機的状況を乗り越えるため、ユーザーを支援するリソースを開発しました。詳細はこちらを

ナインアップは無料で

ミーティングに参加する ミーデ

名前とミーティングパスワードを入

開催する - 🕘 SIGN OU

## 『Zoom』にアクセスしてレッスンに参加する方法 ~Android の場合~

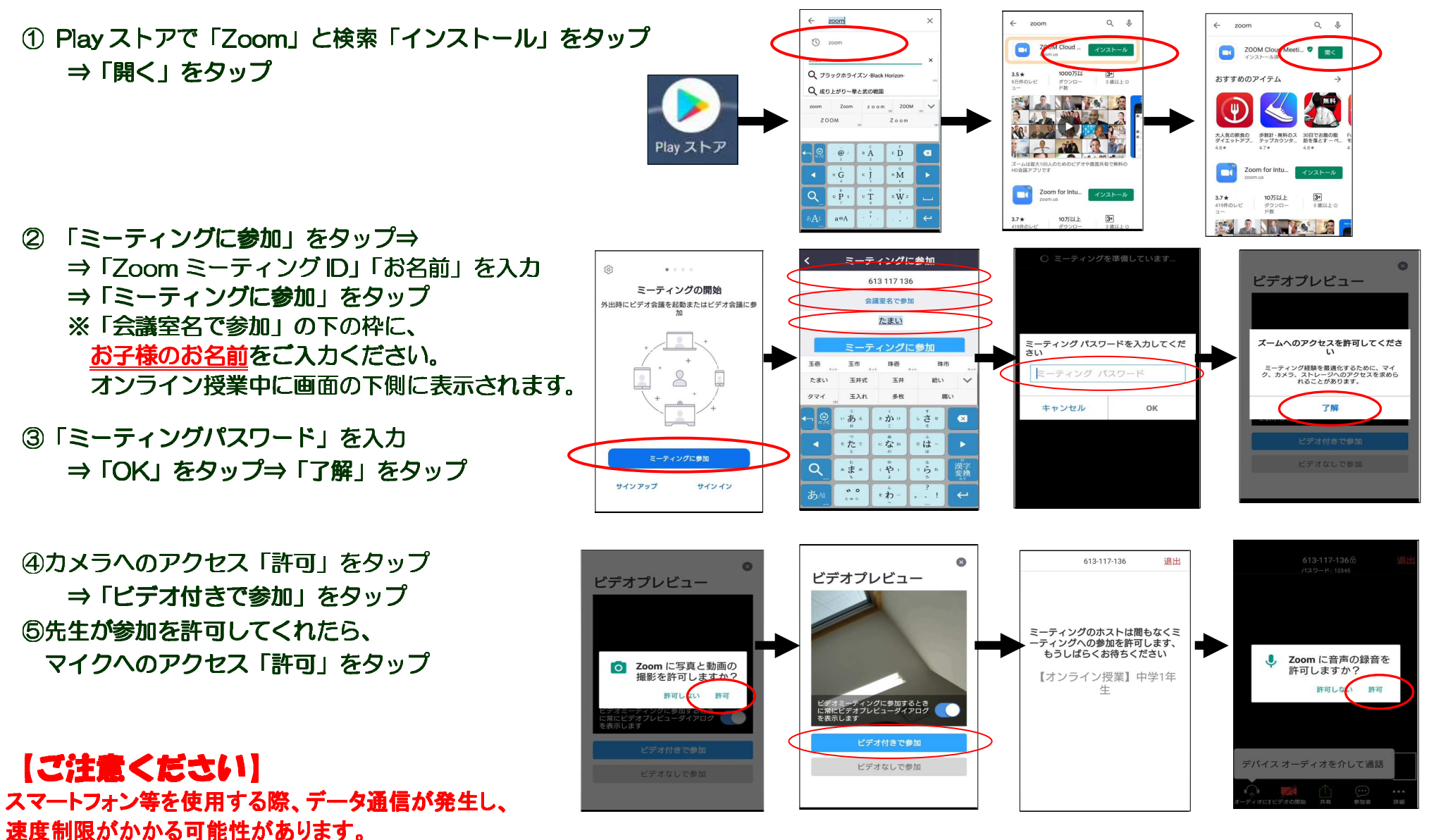

そのため、スクール 21 ではオンライン授業をお受けいただく際、 Wi-Fi 環境下でのご利用を推奨しております。

## 『Zoom』にアクセスしてレッスンに参加する方法 ~iPad/iPhoneの場合 ~

① App Store で「Zoom」と検索
 ⇒ 「入手」をタップしてインストール⇒アプリを立ち上げる

- ②「ミーティングに参加」をタップ ⇒ 「Zoom ミーティングID」「お名前」を入力 ⇒ 「ミーティングに参加」をタップ ※「会議室名で参加」の下の枠に、<u>お子様のお名前</u>を入力ください。 オンライン授業中に画面の下側に表示されます。
- ③カメラへのアクセス「OK」をタップ ⇒ 「ビデオ付きで参加」をタップ

④先生が参加を許可してくれたら、
 マイクへのアクセスを「OK」をタップ
 ⇒「インターネットを使用した通話」をタップ

## 【ご注意ください】

スマートフォン等を使用する際、データ通信が発生し、 速度制限がかかる可能性があります。 そのため、スクール 21 ではオンライン授業をお受けいただく際、 Wi-Fi 環境下でのご利用を推奨しております。

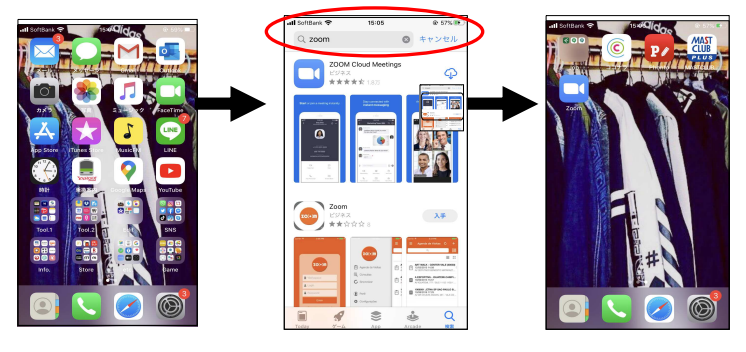

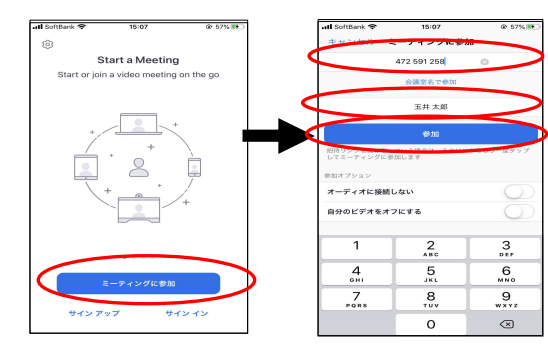

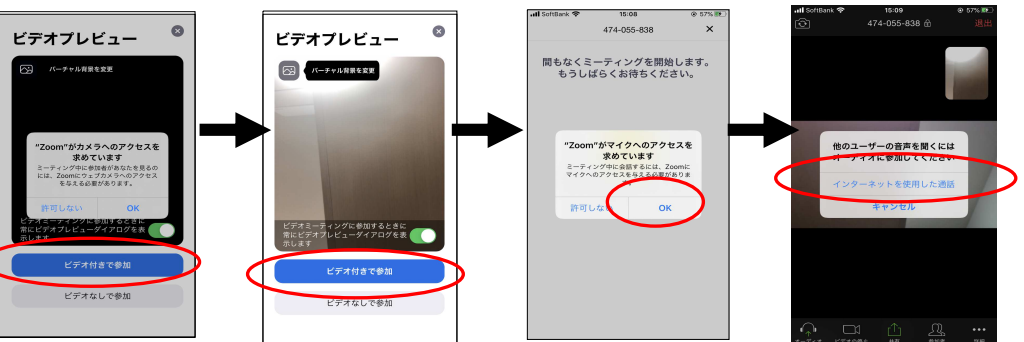

## 4.困ったときは・・・

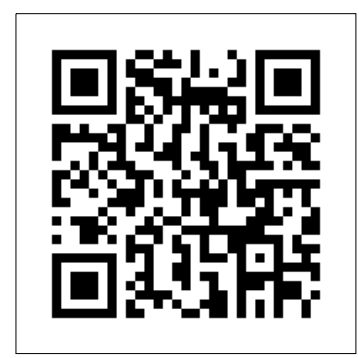

←Zoom のヘルプセンター はこちらの QR コード からご覧いただけます。

### 【「Zoom」のご利用について】

- Q.「Zoom」する際、費用を支払う必要はありますか?
- A. 「Zoom」は原則、無料でお使いいただけるコンテンツです。バージョンアップ等をしなければ無料でお使いいただけます。
- Q.「Zoom」をつないだけれども、「映像が見られない、音声が聞こえない、こちらの声が届かない」…
- A. 「Zoom」公式サイト内のヘルプセンター、「よくある質問」をご参照ください。
  ※解決しない場合は、スクール21ビースタジオ本部(TEL:048-840-3160) (平日10:00~18:00までお電話対応が可能です)。

## 【オンラインレッスンについて】

#### Q. 子ども1人で受講することはできますか?

A. お子様おひとりでのご受講も可能です。ただし、はじめて機材を使う際はトラブル等が発生する可能性がありますので、 保護者様ご同伴でのご受講をおすすめいたします。

### 【お子様との接し方】

- Q. オンラインレッスンの際、保護者がしたほうがよいことはありますか?
- A. 低学年のお子様の場合、もしお近くででご覧いただけるようでしたら、側についてあげてください。 幼児コース(Kids コース)のお子様の場合、ぜひ、保護者様も一緒にレッスンにご参加ください。

#### Q. オンラインレッスンの際、子どもへどのようなアドバイスをすればよいでしょうか?

A. 普段のレッスンと同様に、「できなかったところ」ではなく、「できたところ・がんばったところ」を褒めてください。 できなかった問題や難しかったところは、再度フォローしたり復習したりする中で解決していきます。